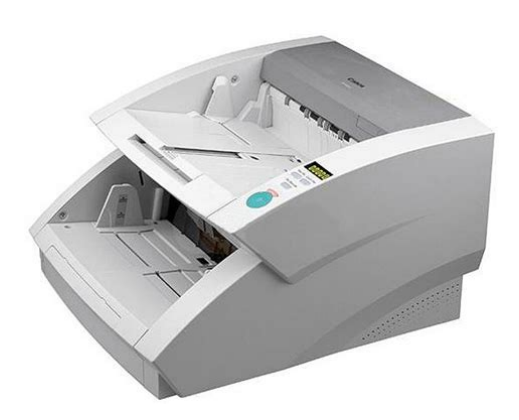

File Name: canon dr9080c scanner manual.pdf Size: 4108 KB Type: PDF, ePub, eBook Category: Book Uploaded: 21 May 2019, 22:46 PM Rating: 4.6/5 from 706 votes.

## **Status: AVAILABLE**

Last checked: 1 Minutes ago!

In order to read or download canon dr9080c scanner manual ebook, you need to create a FREE account.

**Download Now!** 

eBook includes PDF, ePub and Kindle version

- <u>Register a free 1 month Trial Account.</u>
- **Download as many books as you like (Personal use)**
- **<u>Cancel the membership at any time if not satisfied.</u>**
- **Join Over 80000 Happy Readers**

## **Book Descriptions:**

We have made it easy for you to find a PDF Ebooks without any digging. And by having access to our ebooks online or by storing it on your computer, you have convenient answers with canon dr9080c scanner manual . To get started finding canon dr9080c scanner manual , you are right to find our website which has a comprehensive collection of manuals listed.

Our library is the biggest of these that have literally hundreds of thousands of different products represented.

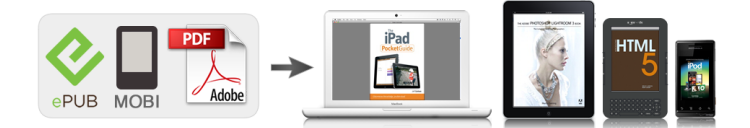

## **Book Descriptions:**

## canon dr9080c scanner manual

This page requires Javascript. Modify your browsers settings to allow Javascript to execute. See your browsers documentation for specific instructions. To install your download click on the name of the downloaded file. The driver may be included in your OS or you may not need a driver. Recommended Drivers File Name Date File Size Optional Drivers File Name Date File Size Recommended Software File Name Date File Size Optional Software File Name Date File Size Recommended Manuals File Name Date File Size Optional Manuals File Name Date File Size. Use of this manual should be strictly supervised to avoid disclosure confidential information. Quality Assurance Center Canon Electronics Inc.The detailed conditions including JPEG value are omitted for grayscale and color, and may differ depending on function settings, the personal computer used, and other conditions. The color function is available only with the DR9080C. Table 1203b 4. Finish the operation. Quit the application software. Turn the personal computer OFF.Be careful not to wipe or touch the electrical contact Feed roller part when wiping the ink.DESCRIPTION OF main CPU PCB for the DR9080C and the DR6080. The only difference between the ELECTRICAL DR9080C and the DR6080 is the number of 256M bit SDRAM chips. Table 2401 lists the CIRCUITS function of each IC shown in the block diagram. The main types of image processing are described below. Staple photosensor GRID2 Document guide width Detecting the width of documents. Shading solenoid Lower Activating the shading plate of the front reading side unit.DC power supply PCB Supplying DC power.However, the fixing should not be tightened too much. Fix them using cable clamps. After reassembly, check that the document guide moves smoothly. For details, refer to the users manual. Check if the machine operates normally.Note The upper delivery cover assembly should be installed with the imprinter cover opened.Install a leaf spring at each side with a

screw.http://www.dispatchpressimages.com/images/uploads/dazon-175-service-manual.xml

• canon dr-9080c scanner manual, canon dr9080c scanner manual, canon dr 9080c scanner manual download, canon dr 9080c scanner manual pdf, canon dr 9080c scanner manual free, canon dr 9080c scanner manual online.

Mechanical counter unit Screw M3x6 Remove the upper delivery assembly. Endorser cover, imprinter cover, and upper unit are open.Cant communicate with CPU for imprinter. Cant communicate with CPU for ultrasonic double feed detection. Check the operation of the pickup sensor. Check the connection of the motors and gears.Each time Count Only is pressed, the data changes. These Bulletins should be read carefully. After you finish reading this manual, store it in a safe place for future reference. These limits are designed to provide reasonable protection against harmful interference in a residential installation. However, Canon Electronics Inc.Please read this manual thoroughly before operating the machine in order to familiarize yourself with its capabilities, and to make the most of its many functions. After reading this manual, store it in a safe place for future reference. The scanner may tip or fall over, and cause an injury.Do not plug the scanner into an outlet shared with another device. If you use an extension cable, pay attention to the total amperage of the cable. Make sure that you have everything. Check every item you have removed from the box. If any items are missing, contact your sales representative.Connectors Air Vent To avoid overheating and causing a fire, never block the air vents on the rear of the scanner. Use the method that is compatible with your computer system. I Do not turn OFF the scanner or remove any interface cables when an application is running. CAUTION I Do not connect both SCSI and USB interface cables at the same time. Connect your computer to the scanner using the SCSI cable. Do not select 7 Important as this is normally assigned to the SCSI controller. If a SCSI hard disk is

mounted, do not use 0 and 1. CAUTION SCSI Connectors USB Connector cannot be connected USB Interface Cable Connecting the Power Cord Connect the power cord.<u>http://challendor.com/fckeditor/upload/dazon-150-repair-manual.xml</u>

Preparing the Document Tray Extension Pull out the document tray extension to accommodate the size of the document to be scanned. N Long Documents If the document you are scanning is long, open the document eject tray extension and adjust the position of the stopper as needed. Lift up the stopper. Adjust the position of the stopper to match the length of the document. G The displayed device name of the DR6080 or DR9080C differs depending on the connection, via SCSI or via USB. Turn OFF the power to the scanner and the computer before changing the connections, and then turn ON the power and let the computer recognize the scanner again. To turn OFF the scanner, press the power switch. I Wait at least 10 seconds before turning ON the scanner again. I For your safety, disconnect the power plug from the power outlet if you are not CAUTION using the scanner for a long time. Be sure to open and read the Readme.txt file on the setup disc before installing the software.G If another ISIS compatible driver is already installed on the computer, be sure to make a backup of the following file. The installation starts. Follow the instructions on the screen to complete the installation. Installing CapturePerfect Connect the scanner to the computer. Turn ON your computer and start Windows. Be sure to log on as an administrator if your system is Windows NT 4.0 Workstation, Important Windows 2000 Professional, or Windows XP. The installation starts. Follow the instructions on the screen to complete the installation. G Be sure to log on as an administrator if your system is Windows NT 4.0 Workstation, Windows 2000 Professional, or Windows XP. Important G The dialogs and button names in Windows XP are different from those used in the explanations in this manual. If you selected "CapturePerfect 2.0," the above dialog box appears. Treat the documents carefully. The paper edges may cut your fingers. The ranges of width and length for a document are Width 55 to 305 mm.

Align a batch of documents to be scanned until the edges are even. Place the document face up in the document tray, aligning the documents top edge against the back of the document tray. When scanning ends, the document tray is lowered. If paper feed stops during scanning due to a system error or paper jam, make sure that the last page of the document was recorded properly before continuing to scan. Note N PanelFeeding To use the panelfeeding mode, instruct the scanner to start from the application. Instruct scanning to start from the application. The Start key changes color from red to green. The document tray rises, and scanning begins. When scanning ends, the document tray is lowered. The document tray rises, and scanning begins. When scanning ends, the document tray is lowered. I If the scanning mode is set to "Automatic Feeding,". Place the first page of the document face up in the document tray, aligning the document's top edge against the back of the document tray. Be careful not to pinch your fingers in the document tray. CAUTION Instruct scanning to start from in the application. Place the next page of the document face up in the document tray, aligning the document's top edge against the back of the document tray. Count Only key The Count Only key lights to indicate the Count Only mode. The result varies depending on the pattern. G PATCH T FILE A When this sheet is recognized, the document following the sheet is saved to a separate file. Place the patch code sheet on top of the documents that are to be saved to a separate file. Double Feed Detection Function The scanner automatically detects two pages that have been fed at the same time double feed and displays an error code that means "Double feed detection". G Operation panel buzzer setting U010 Do not sound buzzer during key operation. U011 Sound buzzer during key operation default. G Count Only mode setting U020 Do not use the endorser in the Count Only mode default.

U101 Long Document mode Length of document is 1,000 mm or less. When using the Long Document mode, if you place a long document askew in the document tray, it will rub against both sides of the feeding path and may damage the Note document. Remedy the problem by following the

procedure for the respective cause. SCSI Connections Cause The scanner is not correctly connected. Remedy Connect the SCSI cables to the scanner in the correct way. Remedy Check the SCSI ID of all connected SCSI devices, and make sure that the same SCSI ID is not set to two or more devices. Reset the SCSI IDs if the same SCSI ID is set. Remedy Connect the scanner correctly with a cable that supports USB 2.0. Cause The USB 2.0 interface card is not correctly installed to the computer. Remedy Refer to the USB 2.0 interface card operation manual and install it correctly. I Be careful when you clear a paper jam. You may be injured unexpectedly. For example, the paper edges may cut your fingers, or the document may be damaged. Remove the jammed paper from inside the scanner. Do not force the upper scanner down. Doing so might damage the scanner. Press the upper scanner down firmly on both sides to close it. If you press the upper scanner down only on one side, the opposite side will not be fully closed. Close the document eject tray extension if it is open. Lift up the upper scanner slightly. Press the upper scanner down firmly on both sides to close it. If you press the upper scanner down only on one side, the opposite side will not be fully closed. Make sure that you hear it click into place. Condition Paper jam has occurred. Cause and remedy This is because ink is sticking to the holes on the guide plate inside of the imprinter. Clean these holes with a cotton wool swab. Check the following and take the appropriate action. The following describes error codes that appear on the counter display and how to remedy the error. Remedy Close the imprinter cover and endorser ED600 cover.

Error code Cause The upper scanner, imprinter cover, and endorser ED600 cover are open with the optional imprinter and endorser ED600 installed. Remedy Open the upper scanner and remove the document. Check to see if the document was scanned correctly, and scan the document again. Error code Cause Staple detected, document feed stopped. Error code Cause Number of document sheets to be scanned exceeds set number of sheets in the verify scan. I Before you clean the scanner, turn OFF the scanner and computer and disconnect the power cord from the power outlet. Otherwise, it might cause an electrical shock. CAUTION I Never clean the scanner with any kind of organic solvent, such as alcohol, benzene, or paint thinner. Clean the sensor periodically so that dust and debris do not collect on it. Sensor Cleaning the Scanning Glasses and Rollers A probable cause of stripes appearing on scanned images or dirt appearing on scanned documents is dirt on the scanning glasses or rollers. Be sure to clean both scanning glasses, the one below and one above. Never spray mild detergent or water directly on the scanning glasses. The spray could penetrate below the glass and contaminate the internal light source and CAUTION lenses. Rollers are located at the positions indicated in the figure below. Pickup Rollers Feed Rollers Feeding Rollers Platen Rollers Retard Rollers Remove the pickup roller, retard roller, and feed roller. See "Installing and Removing the Rollers,". Press the upper scanner down firmly on both sides to close it. If you press the upper scanner down only on one side, the opposite side will not be fully closed. If this happens, clean the shading plates. The power to the scanner is ON when you are cleaning the shading plates so be very careful. The shading plates retract. Carefully close the upper scanner. If you press the upper scanner down only on one side, the opposite side will not be fully closed.

Clean off the ink with water and a mild detergent on a soft cloth that has been firmly wrung, and then thoroughly dry it with a dry cloth. The feed rollers need to be changed periodically to maintain scanning quality. When to Replace the Rollers If the total number of scanned documents exceeds 250,000, a message for roller replacement appears when you restart the computer. G The displayed dialog box differs depending on which Windows operating system Note you are using. I Turn OFF the power to the scanner and unplug the power cord from the power outlet when you remove or install the rollers. Open the roller cover. Open the roller holder and remove the pickup rollers. Position the square axle of the pickup roller on the left and insert the new pickup rollers. Firmly close the roller cover until you hear it click. If the roller holder and roller cover are not firmly closed it will cause a feed error. Always be sure to check that the roller holder and roller cover are closed. Open the roller cover. Pull the lever that locks the feed rollers in place towards you. Slide the feed

rollers to the right, and then pull them towards you. Place the new feed rollers on the pin. Set the feed rollers in place q, and align the notch in the roller's axle with the shaft on the scanner w. Firmly close the roller cover until you hear it click. If the roller cover is not firmly closed it will cause a feed error. Always be sure to check that the roller cover is closed. Press the hook upwards and remove the roller cover. Lift the roller clamp lever q and slide it to the left w. Set the new retard rollers in place, and align the notch in the roller's axle with the shaft on the scanner. Slide the roller clamp lever to the right, and push it into the hole in the retard rollers. Put back the roller cover. I Be sure that the hook is completely latched and the roller cover is not loose.

If the roller cover is loose, the document tray will catch on it causing the scanner to CAUTION not operate correctly. Remove these screws x6. Press here for open the imprinter cover. Remove this screw. Remove these screws x6. Retaining ring. The Canon DR9080C Not to mention an Performance is also No nudging, A multitasking Even worse, if Suddenly, highperformance production scanning is available to a wider audience. The Canon DR9080C is perfect in the role of conventional highspeed, highaccuracy scanner, but with one big difference- affordability, the one feature that creates mass audience appeal. Canon and Canon Know How are registered trademarks of Canon Inc. IMAGEANYWARE is a service mark of Canon U.S.A., Inc. All other terms and product names may be trademarks or registered trademarks of their respective owners, and are hereby acknowledged. Book marked chapters for straightforward navigation enabling you to determine Download User Manual Canon DR9080C Color Production Scanner Service Manuals, User Guide, Reviews, Instruction Manuals and Owners Manuals. The Canon DR9080C is the topend scanner in the DR series. It is a very powerful input tool engineered to handle large decentralized scanning tasks as well as Download and Read Canon Dr 6080 Dr 9080c Service Manual learning the sound of music 2013 television broadcast vocal selections this star wont go out the life and words of Download drivers, software, firmware and manuals for your DR 9080C. Online technical support, troubleshooting and howtos. Download drivers, software, firmware and manuals for your DR 9080C. Online technical support, troubleshooting and howtos. Download and Read Canon Dr 6080 And Dr 9080c Document Scanner Service Manual.Reload to refresh your session. Reload to refresh your session. The following describes error codes that appear on the counter display and how to remedy the error. Place the document back on the document tray and scan the document again.

Order by 330 PM MST today and orders up to that guantity will ship today. Order by 330 PM MST today and orders up to that quantity will ship today. Please call us for the most accurate information.Please contact us for options. Precision Roller is in no way affiliated, sponsored or endorsed by these copyright owners or their affiliates or dealers This website uses a secure server to encrypt all sensitive information. Used Very GoodPerfect test scan. Rollers are good. Comes with power cord no other accessories. Fast shipping. 30 day hasslefree returns.Please try again.Please try again.Please choose a different delivery location.In order to navigate out of this carousel please use your heading shortcut key to navigate to the next or previous heading. Register a free business account Please try your search again later. At 90 pagesperminute blackandwhite or grayscale and 50 pagesperminute color, the DR9080C is powerful enough to handle large decentralized scanning jobs. With the DR9080C, scanned images of photos, charts, diagrams, highlighted text, and valuable information are captured with remarkable clarity and detail, achieving optimal throughput at high speed. With a host of advanced features, the DR9080C performs all functions effortlessly, for continuous scanning at its best. The DR9080C is the highend production scanner that you have been waiting for, now at a costeffective price. Whats in the Box DR9080 scanner, automatic document feeder, power cable, software bundle with drivers and utilities, users guide, registration and warranty cardTo calculate the overall star rating and percentage breakdown by star, we don't use a simple average. Instead, our system considers things like how recent a review is and if the reviewer bought the item on Amazon. It also analyzes reviews to verify trustworthiness. Please try again later. Brian Snow 5.0 out of 5 stars I look forward when I need to order something from good business that know how to take care of customers.

Great price and great product. After the sale, they still cared.Page 1 of 1 Start over Page 1 of 1 In order to navigate out of this carousel please use your heading shortcut key to navigate to the next or previous heading. No personal information is stored. Using this website means that you are ok with this cookie policy Please upgrade your browser to improve your experience. Our range of secondhand Canon scanners are expertly refurbished to a highstandard by our own engineers, based in the North West of England. We only buy in production scanners that we can refurbish to a premium condition and only use official Canon parts during the refurbishment process, which result in excellent scanning quality. We will contact you if next day delivery is not possible. Ask our team! Roller kits, glass readers and flatbed accessories available for all brands Click to view site Large or small volumes, organised to a very high quality standard. Please try another. Register now! If this is a gift, consider shipping to a different address. For complete online shopping and ordering or for current price and availability, please visit our eStore. The summary below lists just a portion of the detailed product information that may be found by visiting our eStore. CANON Price List as of 18 Jul 2018 lumix zs19 owners manual farmall parts super m mv md mdv m ta catalog manual tc 46 ih The following table summarizes the devices supported by sanebackends1.0.27239g0af6149adirty. This is only a summary. Please consult the manpages and the authorsupplied webpages for more detailed and usually important information concerning each backend.Production Scanner. DR 6080 Scanner pdf manual download. Also for Dr 9080c. Canon designed this robust, productionlevel scanner with productivity in mind.It is a very powerful input tool engineered to handle large decentralized scanning tasks as well as demanding, high volume image capture applications.

Reasonably priced, their true performance genetics are builtin to grow with your business, even if you are not utilizing them at maximum capacity now. This translates into a worthwhile investment, because youll save on expensive upgrading costs. Whether your organizations goal is to archive, document management, workflow or even a simple distribution, there is a growing need for various vertical industries that convert huge amount of paper data into knowledge information.Was this review helpful to you Torrance, CA 90503 8007174530. The scanner is offline. You do not have to switch the scanner offline in order to use other functions while data is being transferred. We have confirmed that the following phenomenon may occur during use of the EOS1D X Mark III digital SLR camera. A new firmware release is planned for early April; once the new firmware is ready, we will make an announcement on our website.